グラフィックモードの一部が下記のように英語表示になっているとき、Corel DRAW/Corel PHOTO-PAINT Essentials X6の画面はすべて英語表示になっています。

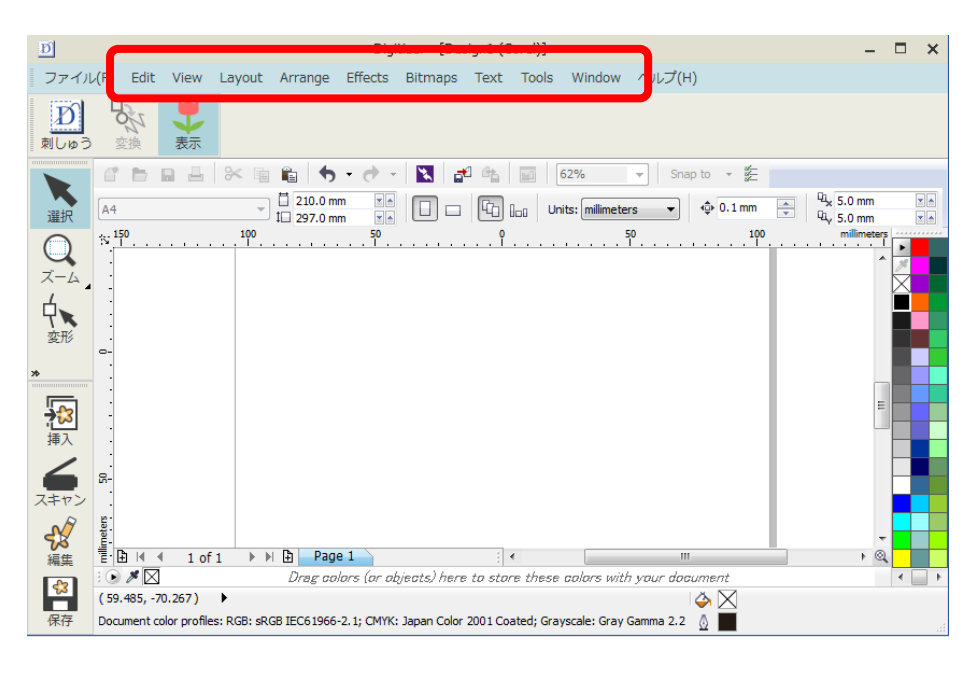

使用 OS: Windows7

※デジタイザーMBX V5 及び、Corel DRAW/Corel PHOTO-PAINT が起動中の場合は、 画面を閉じてから下記の操作を行ってください。

1. スタート>コントロールパネル>『プログラムと機能』を選択します。

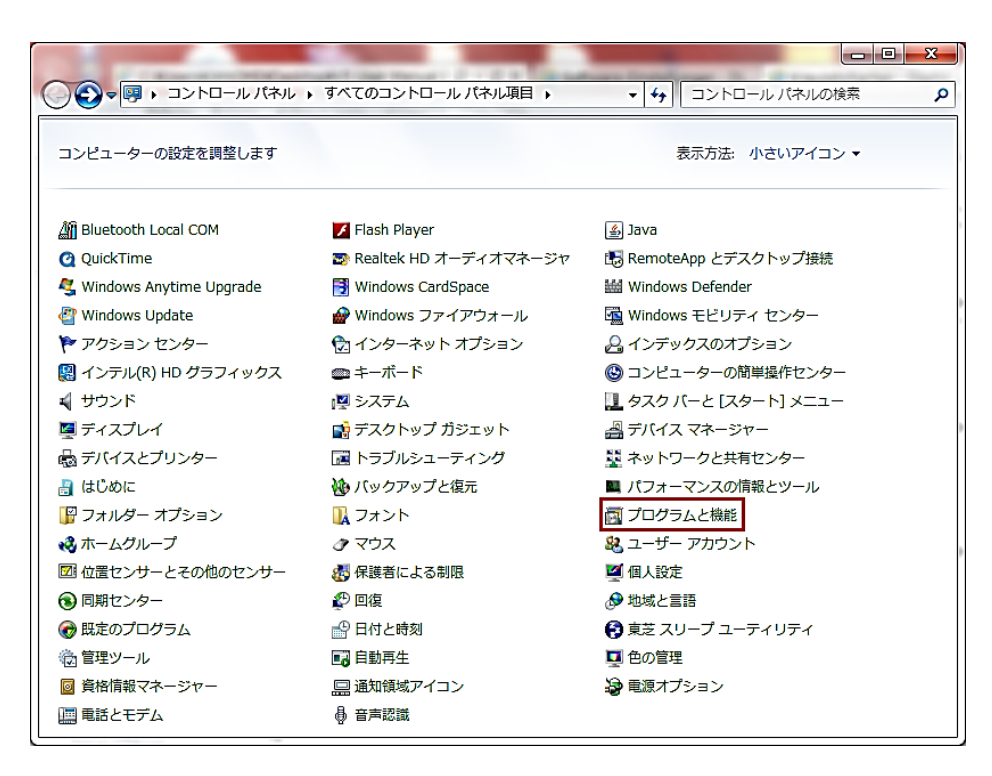

『プログラムのアンインストールまたは変更』の画面に切り替わります。
 『CorelDRAW Essentials X6』を選択し『アンインストールと変更』をクリックします。

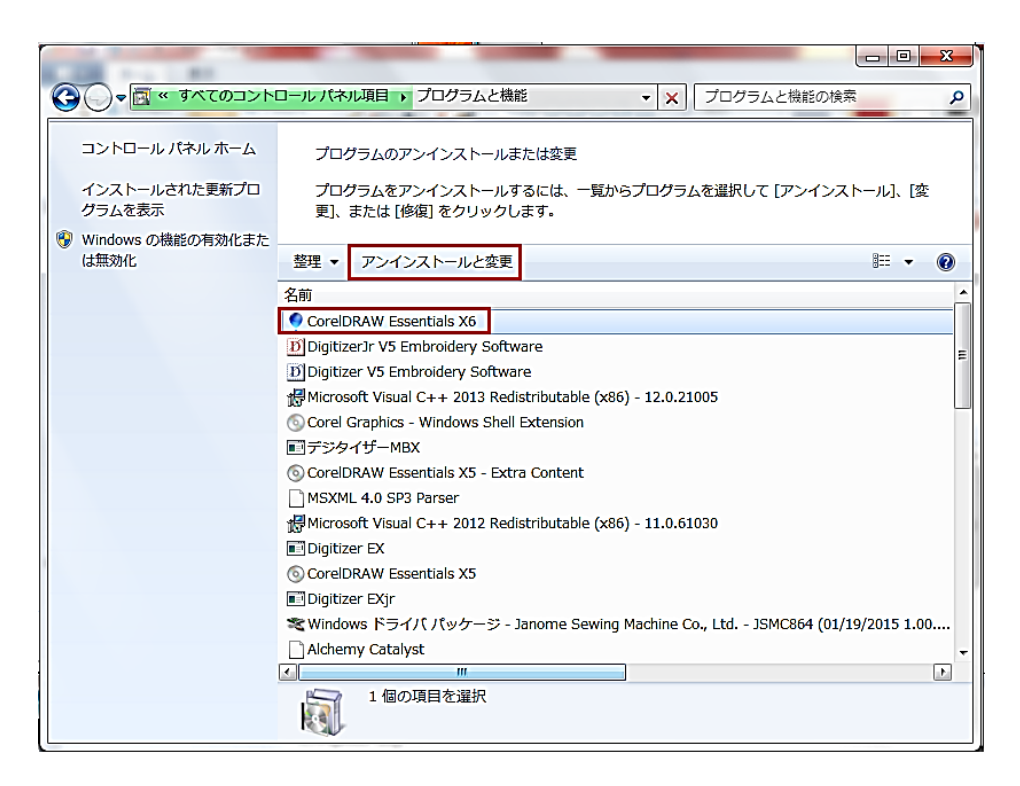

3. 下記の画面が表示されるので『修正』を選択した状態で『次へ』をクリックします。

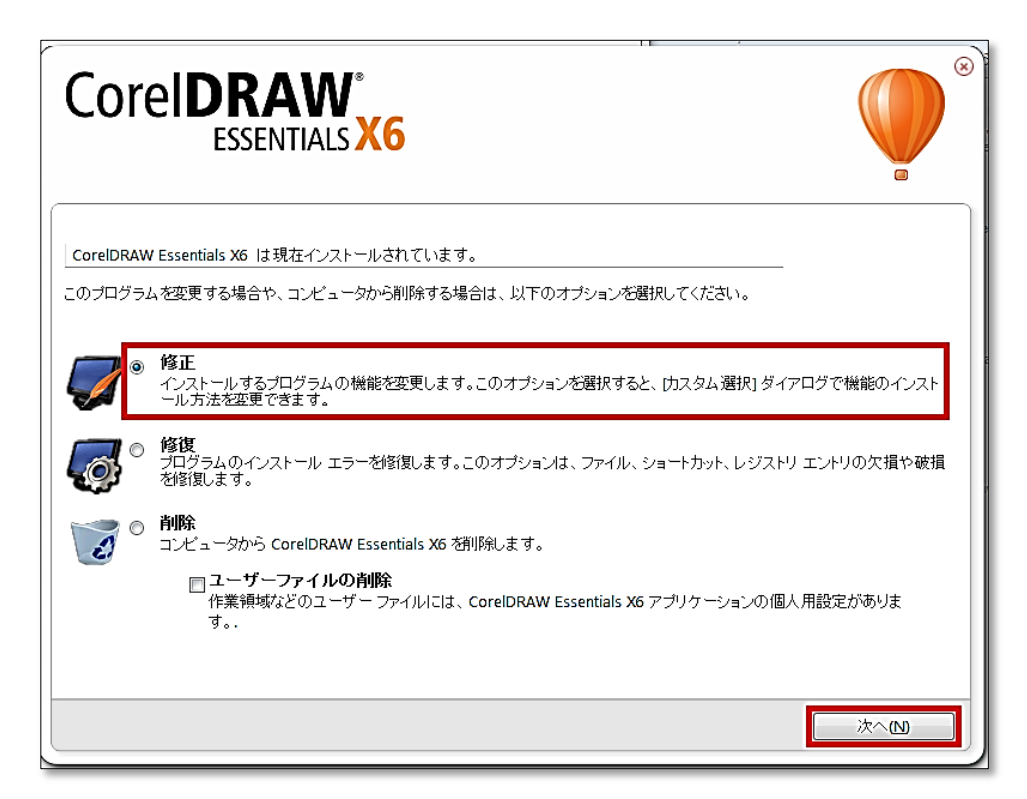

4. 下記の画面が表示されるので『オプション』をクリックします。

| Corel <b>D</b>       | RAW <sup>®</sup> |                  |       |                                   |
|----------------------|------------------|------------------|-------|-----------------------------------|
| プログラム                | 機能               | オプション            | コンテンツ |                                   |
|                      | ラムを選択し、【次へ】      | をクリックしてください。     | 2ሳኑ   |                                   |
| Corel PH             | OTO-PAINT Essent | tials — ビットマップの逐 | と写真編集 |                                   |
| 🗹 🔇 Corel C <u>O</u> | NNECT — コンテンツ    | ファインダとマネージャ      |       |                                   |
|                      |                  |                  |       |                                   |
|                      |                  |                  |       | 1.80 GB 必要、C\ 使用可能、ドライブ: 50.97 GB |
|                      |                  |                  |       | 戻る(B)     次へ(N)                   |

 『製品の言語』の『含めるオプション』にマウスのポインターをのせると、 CorelDRAWの対応言語が選択できます。日本語のみにチェックを入れ、『次へ』を クリックします。

(日本語以外にも使用したい言語がある場合は、他言語にもチェックを入れてください。 ※この場合の言語の切り替え方法は5ページをご参照ください。)

| Corel <b>DI</b>                                                                                              |                                                                                                    | (6                                                |       |                                  |
|----------------------------------------------------------------------------------------------------|----------------------------------------------------------------------------------------------------|---------------------------------------------------|-------|----------------------------------|
| プログラム                                                                                                    | 機能                                                                                                    | オプション                                             | コンテンツ |                                  |
| <ul> <li>インストールする言語を選</li> <li>製品の言語</li> <li>適加のオブションを選択し</li> <li>デスクトップションを選択し<br/>プログラムのショートカ</li> </ul> | 捩してください:<br>(小でください)<br>(つけつ)<br>(つけつ)<br>(つ)<br>(つ)<br>(つ)<br>(つ)<br>(つ)<br>(つ)<br>(つ)<br>( | プション:<br>ダ語<br>ス語<br>77語<br>5<br>ガル語 (プラジル)<br>ン語 | -     | 1.80 68 多来、C、使用可能、ドライナ: 50.97 68 |
|                                                                                                    |                                                                                                    |                                                   |       |                                  |

6. 下記の画面が表示されるので『今すぐインストール』をクリックします。

| Corel <b>D</b> |              |        |       |                                 |
|----------------|--------------|--------|-------|---------------------------------|
| プログラム          | 機能           | オプション  | コンテンツ |                                 |
| インストールするコンテン   | ッツを選択してください: |        |       |                                 |
| 🛛 テンプレート (1)   | 含めるオブ        | /ョン: ・ |       |                                 |
| ☑ クリップアート ①    |              |        |       |                                 |
|                |              |        |       |                                 |
|                |              |        |       |                                 |
|                |              |        |       |                                 |
|                |              |        |       | 190 GB 必要、C\使用可能、ドライブ: 50.95 GB |
|                |              |        |       | 戻る(8) 今すぐインストール(8)              |

7. 追加言語のインストールが開始されます。

インストールが終わると下記の画面が表示されるので『完了』をクリックします。

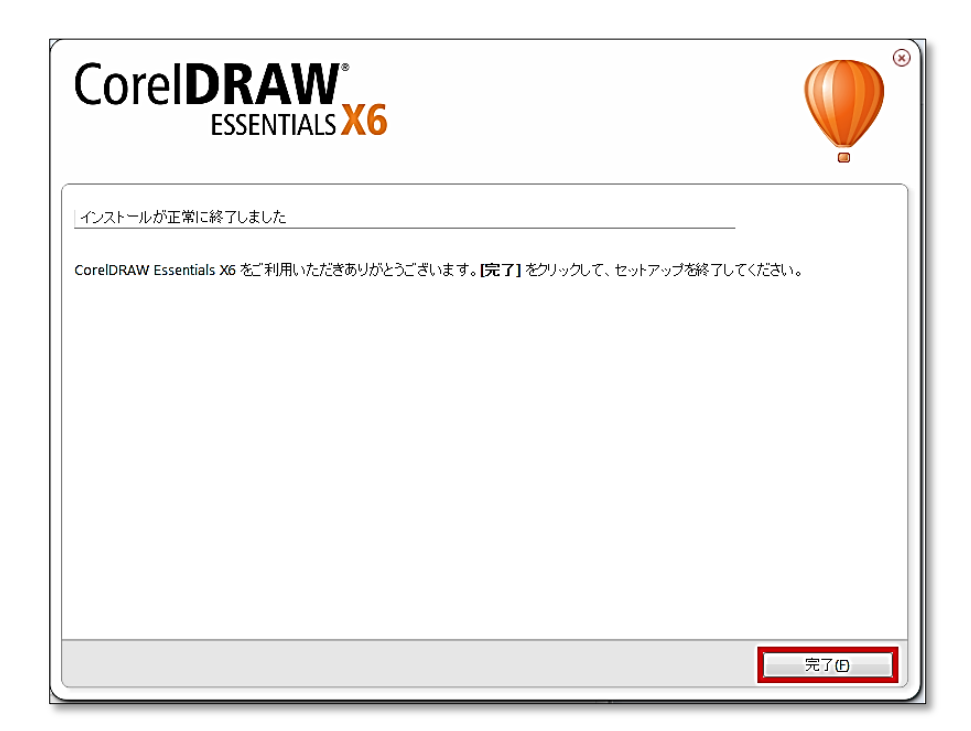

この操作を行うと、Corel PHOTO-PAINT Essentials X6 も自動で日本語表示になります。

※3ページの5で日本語以外の言語も選択している場合の言語設定方法 (デジタイザーが起動中の場合は、一度閉じてから下記操作を行ってください。)

- 1. スタートから『 Digitizer V5 Embroidery Software』 のフォルダを開く
- 2. 『Digitizer V5 Embroidery Software ツール』を開く
- 3. 切り替えたい言語の項目をワンクリックする
- 4. パソコンの地域/言語設定を、3 で切り替えた言語に対応したものにする。

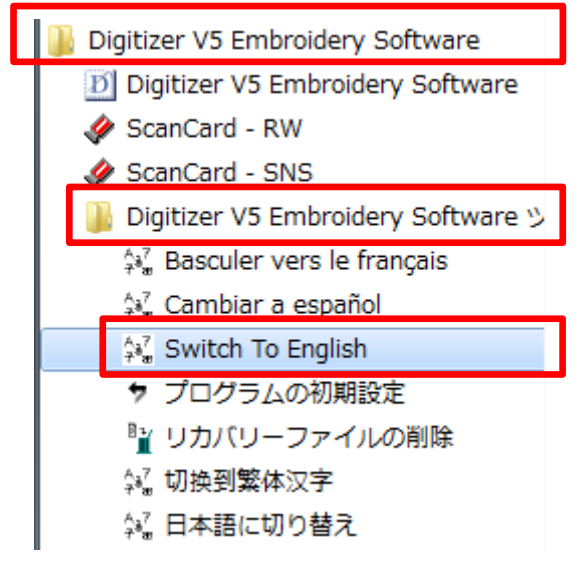

スタート>すべてのプログラム

| Language Swap                |  |
|------------------------------|--|
| Switch to language complete. |  |
| ок                           |  |

言語切り替えが完了すると、このダイアログが 表示されます。『OK』をクリックしてください。